# Table of contents

| info manual                      | 1 |
|----------------------------------|---|
| Ricoh printers on private device | 2 |
| Credential Manager               | 2 |
| Adding the Ricoh printer         | 4 |
| Windows version                  | 4 |
| Check Windows version            | 4 |
| Update Windows                   | 6 |
| Windows update assistant         | 7 |
| Ricoh Driver Download            | 8 |
| Print driver download            | 8 |
| Installing the Printer driver    | 0 |
| Adding the Ricoh printer         | 0 |
| First-time printer settings1     | 1 |

# Info manual

This manual is intended for devices that are not connected to the Ugent AD.

You can check this by clicking on the start menu followed by right clicking on your logged in profile and clicking on "change account settings".

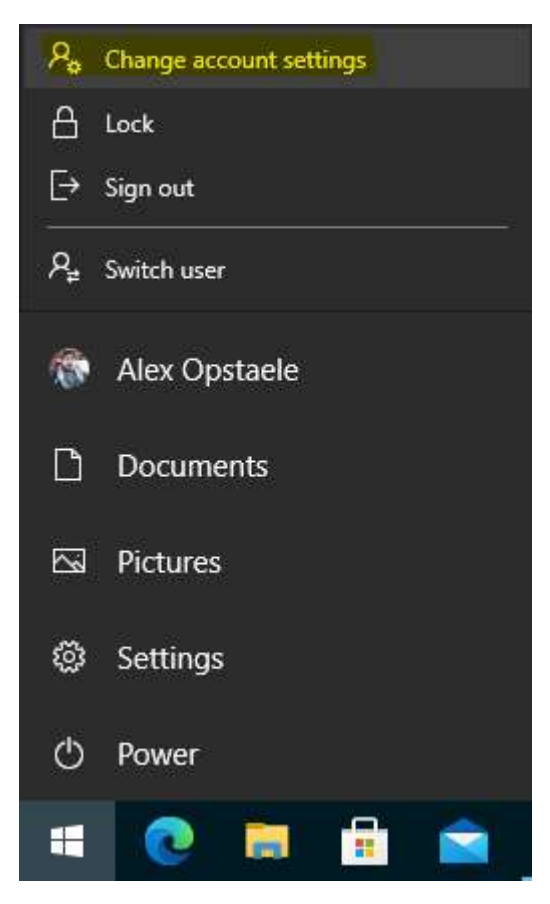

There you click on "Access to work or school" and on this page you can see whether or not you are connected with the Ugent AD.

# Toegang tot werk of school

Krijg toegang tot bronnen als e-mail, apps en het netwerk. Wanneer u verbinding maakt, past uw organisatie of school mogelijk bepaald beleid toe op uw apparaat waardoor u bijvoorbeeld niet meer alle instellingen kunt wijzigen. Neem contact op met de systeembeheerder voor meer informatie.

Verbinden

Please follow the other manual if it says "Connected to AD domain of UGENT".

# Ricoh printers on private device

### **Credential Manager**

If you want to add the UGent Ricoh printer on a private device, you must first add your UGent references to your computer.

Open Credential Manager

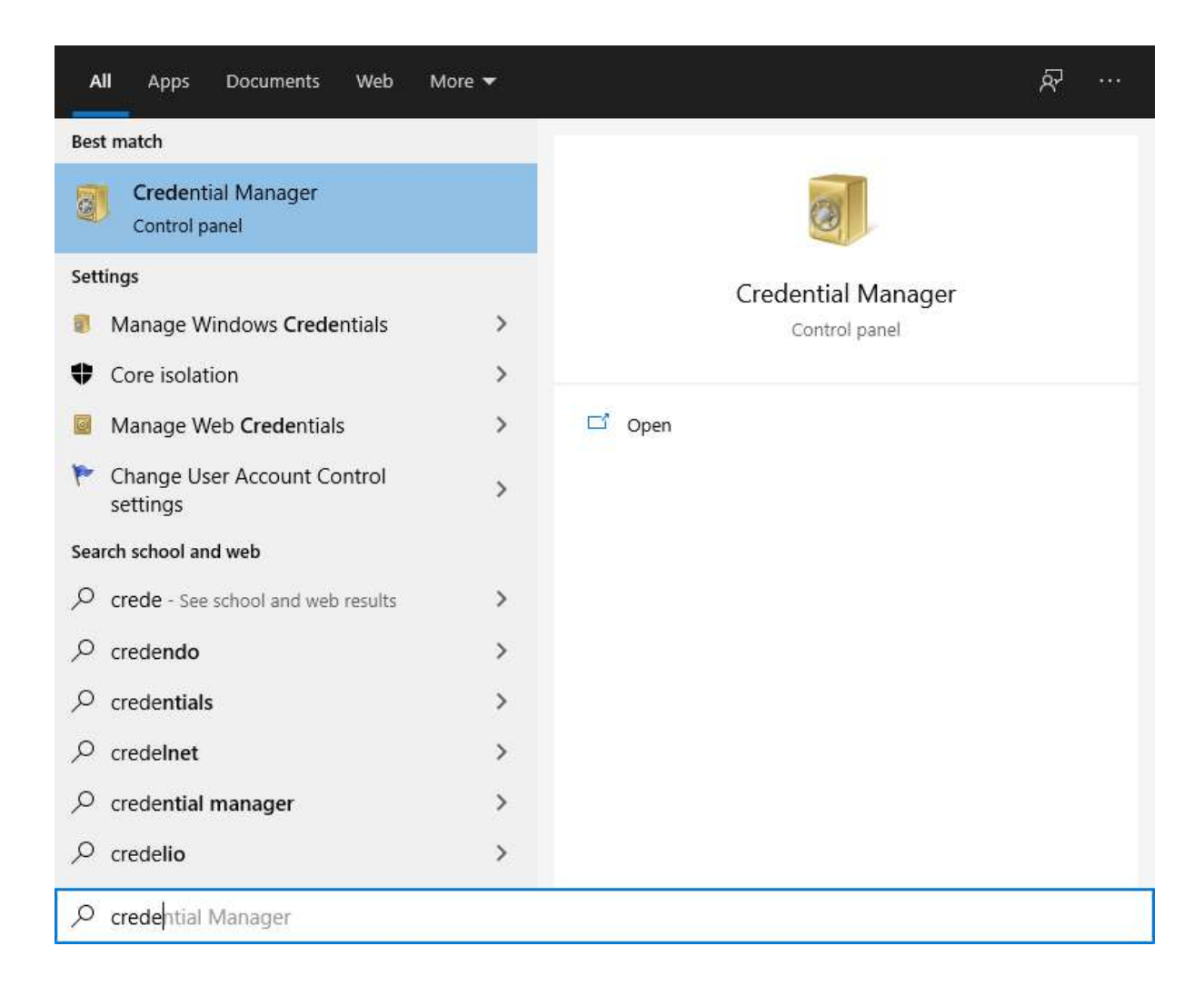

#### Klik op Windows-referenties en voeg volgende referentie toe

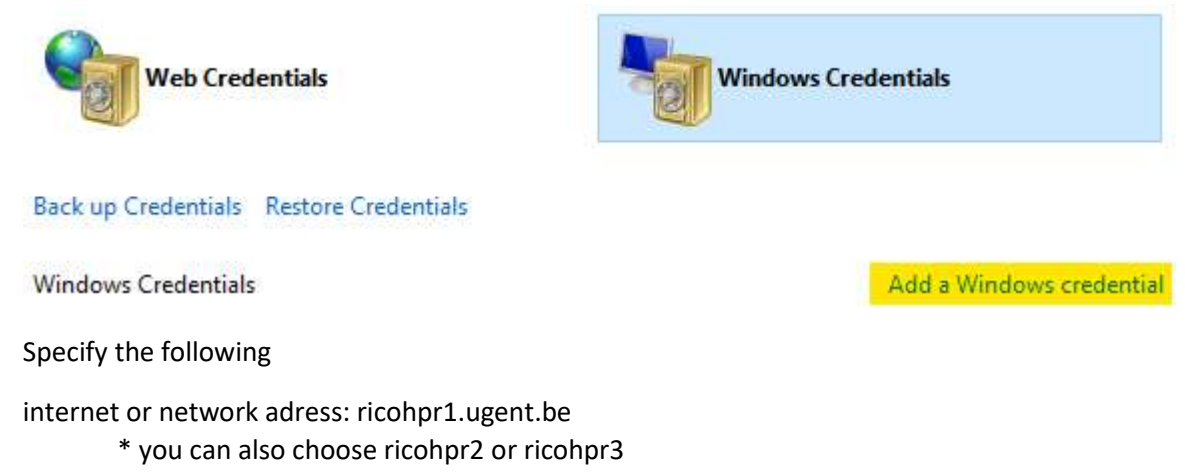

User name: ugent.be\YourUGentUserName

Password: your Ugent-Password

### Type the address of the website or network location and your credentials

Make sure that the user name and password that you type can be used to access the location.

| Internet or network address<br>(e.g. myserver, server.company.com): | ricohpr1.ugent.be |  |
|---------------------------------------------------------------------|-------------------|--|
| User name:                                                          | ugent.be\aopstael |  |
| Password:                                                           | •••••             |  |

### Adding the Ricoh printer

You can add the Ricoh printer by pressing the "Windows button" +R, in the newly opened window (run) enter "\\ricohpr1.ugent.be\ricoh"\* and press ok.

| e             | Type the name of a program, folder, document, o resource, and Windows will open it for you. | or Internet |
|---------------|---------------------------------------------------------------------------------------------|-------------|
| <u>O</u> pen: | \\Ricohpr1.ugent.be\ricoh                                                                   | ```         |

This will add the Ricoh printer to your Windows device.

If this should not work, please read and follow the entire manual.

\*You can also use ricohpr2 or ricohpr3

# Windows version

#### Check Windows version

If you have problems adding the Ricoh printer to your device, we recommend that you update your Windows device.

You can easily check this by pressing the "Windows button" + R, in the newly opened window (run) enter "winver" and press ok.

| E             | Type the name of a program, for resource, and Windows will ope | older, document, or Internet<br>en it for you. |
|---------------|----------------------------------------------------------------|------------------------------------------------|
| <u>O</u> pen: | winver                                                         | ~                                              |

A new window will appear "About Windows" where you can check your version.

| Vindows                                                                                                    |
|----------------------------------------------------------------------------------------------------|
| Windows 10                                                                                                    |
| Microsoft Windows                                                                                                    |
| © Microsoft Corporation. Alle rechten voorbehouden.                                                                                                    |
| Het besturingssysteem Windows 10 Enterprise en de bijbehorende<br>gebruikersinterface worden beschermd door handelsmerken en andere<br>bestaande of aangevraagde rechten voor intellectueel eigendom in de<br>Verenigde Staten en andere landen/regio's. |
| Het gebruiksrecht is onder de <u>licentievoorwaarden voor</u><br><u>Microsoft-software</u> verleend aan:                                                                                                    |
| gebruikersnaam                                                                                                    |

# Update Windows

You can update your device yourself by pressing the "Windows button" and immediately typing "update".

| All Apps Documents Web More <b>-</b>          | • | R                 |
|-----------------------------------------------|---|-------------------|
| Best match                                    |   |                   |
| Check for updates<br>System settings          |   | $\mathcal{C}$     |
| Settings                                      |   | Check for updates |
| ${\mathcal C}$ Windows Update settings        | > | System settings   |
| C View your Update history                    | > |                   |
| $\bigcirc$ Advanced Windows Update options    | > | 🖵 Open            |
| ${\mathbb C}$ View configured update policies | > |                   |
| 윤 Recovery options                            | > |                   |
| ⊘ Activation settings                         | > |                   |
| Search school and web                         |   |                   |
| 𝒫 update - See school and web results         | > |                   |
| Apps (2)                                      |   |                   |
| Documents - OneDrive for Business (1+)        |   |                   |
| Documents - SharePoint (1+)                   |   |                   |
| Folders (1+)                                  |   |                   |
| 𝒫 update                                      |   |                   |

In this Windows update window you can search for and install updates. (note some updates require you to reboot your device)

#### Don't forget to also check Online if available.

| ŝ                     | Home                    | Update status                                                           |
|-----------------------|-------------------------|-------------------------------------------------------------------------|
| Fir                   | nd a setting            | $\wp$ Your device is up to date. Last checked: Today, 4:54 PM           |
| Upd                   | ate & security          | Check for updates                                                       |
| C                     | Windows Update          | Check online for updates from Microsoft Update.                         |
| •                     | Windows Defender        | Update history                                                          |
| $\overline{\uparrow}$ | Backup                  | Lindata sattings                                                        |
| 0                     | Recovery                | Available updates will be downloaded and installed automatically except |
| Ø                     | Activation              | over metered connections (where charges may apply).                     |
| ക്                    | Find My Device          | Change active hours                                                     |
| nı                    | For developers          | Restart options                                                         |
| UΨ                    | For developers          | Advanced options                                                        |
| $P_{\mathbf{g}}$      | Windows Insider Program |                                                                         |
|                       |                         | Looking for info on the latest updates?                                 |
|                       |                         | Learn more                                                              |

### Windows update assistant

If Windows update does not show any available updates and your device does not meet the minimum version, you can try to install the updates with the Windows 10 update assistant

You can download it on this Microsoft-pagina.

Click on the "Update now" button.

# Windows 10 May 2021 Update

The Update Assistant can help you update to the latest version of Windows 10. To get started, click Update now.

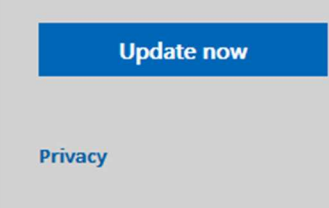

Once this updater has been downloaded, you must run it with administrator rights.

You can do this by clicking on the file with the right mouse button and choosing "Run as administrator"

| muowsroopgrades | Open                         |
|-----------------|------------------------------|
| 5               | Run as administrator         |
| 9               | Share with Skype             |
|                 | Troubleshoot compatibility   |
|                 | Pin to Start                 |
| -               | Move to OneDrive             |
|                 | Scan with Microsoft Defender |
| B               | Share                        |

You will need the administrator rights to "run as administrator".

# Ricoh Driver Download

### Print driver download

If you experience problems with adding the Ricoh printer to your device, you can download the print driver yourself from <a href="http://www.Ricoh.be">http://www.Ricoh.be</a>

Choose products, followed by Multifunction printers

| <b>Business Services</b>         | Producten |
|----------------------------------|-----------|
| > Kantoorprinters & faxapparaten | 2 :       |
| > Laser                          |           |
| > Multifunctionele<br>printers   | 2         |
| > Printers                       |           |
| > Copyprinters                   |           |
| > Faxapparaten                   |           |
|                                  |           |
|                                  |           |
|                                  |           |
|                                  |           |

On this page at the top you can search for "IM c6000".

| Belgium | Nederlands | <u>French</u> | 1 | <u>Wijzig taal</u> @ |
|---------|------------|---------------|---|----------------------|
|         | in         | n c6000       |   | Q                    |

#### IM C6000 - Alles-in-1 printer | Ricoh België

https://www.ricoh.be/nl/producten/kantoorprinters-fax/multifunctionele-printers/im-c6000

De IM C6000 alles-in-1 kleurenprinter met een printsnelheid van 60 pagina's per minuut stroomlijnt documentprocessen.

If you have found the device in the list, you can click through to "Support"

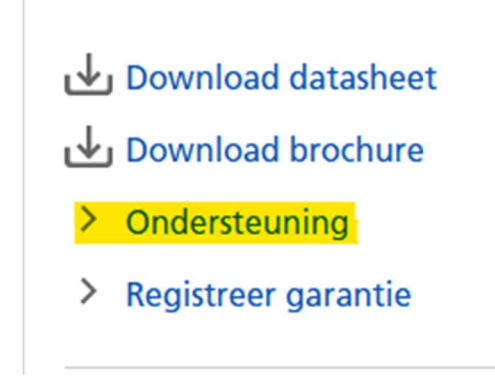

Here you choose "Drivers and Firmware"

# **Drivers & Firmware**

Drivers en Firmware

# **Bijkomende ondersteuning**

- FAQs
- Handleidingen
- > Veiligheid, gezondheid en milieu

#### On this page you can download the "PLC6 Driver for Universal Print Ver.4.32.0.0"

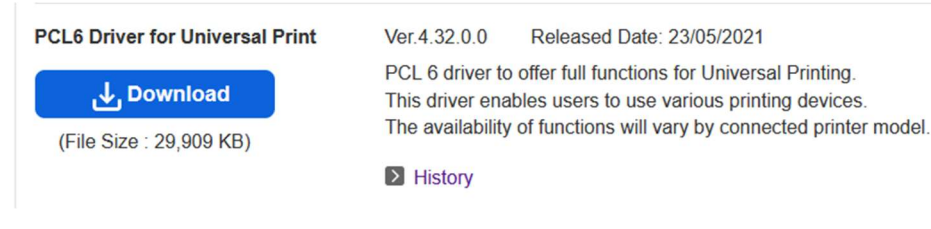

### Installing the Printer driver

Double click on the file you just downloaded and choose "Unzip"

| WinZip Self-Extractor - z94536L1a.exe                                                  | ×          |
|----------------------------------------------------------------------------------------|------------|
| To unzip all files in z94536L1a.exe to the specified<br>folder press the Unzip button. | Unzip      |
| Unzip to folder:                                                                       | Run WinZip |
| c:\temp\z94536L1a Browse                                                               | Close      |
| Overwrite files without prompting                                                      | About      |
|                                                                                        | Help       |
|                                                                                        |            |

Then go in Windows explorer to the folder where the files were unzipped (default c:\temp\z94536L1a)

In this folder go to folder "disk1"

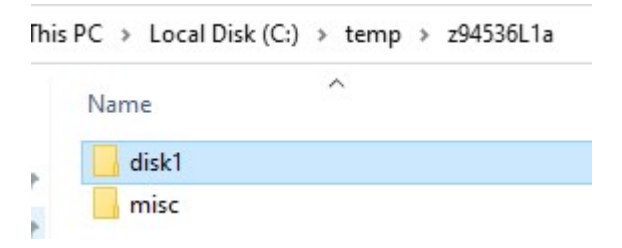

Here you can right click on the file "oemsetup.inf" and choose "Install"

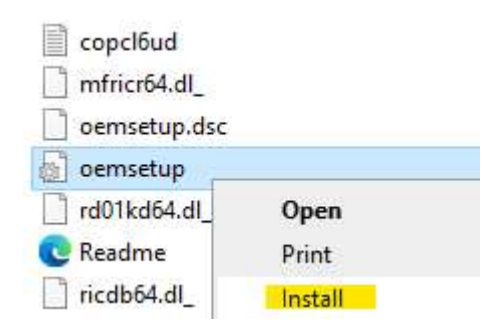

You will need the administrator rights to "run as administrator".

### Adding the Ricoh printer

You can add the Ricoh printer by pressing the "Windows button" +R, in the newly opened window (run) enter "\\ricohpr1.ugent.be\ricoh"\* and press ok.

|               | Type the name of a program, folder, doc<br>resource, and Windows will open it for yo | ument, or Internet<br>ou. |
|---------------|--------------------------------------------------------------------------------------|---------------------------|
| <u>O</u> pen: | \\Ricohpr1.ugent.be\ricoh                                                            |                           |

This will add the Ricoh printer to your Windows device.

If this should not work, please read and follow the entire manual.

\*You can also use ricohpr2 or ricohpr3

### First-time printer settings

After you have added the printer, you still need to add your Ugent username to the printer settings.

Search for "printers" in the start menu

| All Apps Documents Web                                    | More 🔻 | <i>₽</i> ···              |  |  |  |  |  |
|-----------------------------------------------------------|--------|---------------------------|--|--|--|--|--|
| Best match                                                |        |                           |  |  |  |  |  |
| Printers & scanners<br>System settings                    |        |                           |  |  |  |  |  |
| Settings                                                  |        | Printers & scanners       |  |  |  |  |  |
| 品 Add a printer or scanner                                | >      | System settings           |  |  |  |  |  |
| Change advanced color<br>management settings for displays | , >    |                           |  |  |  |  |  |
| 品 Let Windows manage my default printer                   | >      | Open                      |  |  |  |  |  |
| Search school and web                                     |        | Get quick help from web   |  |  |  |  |  |
| ${\cal P}$ printers - See school and web results          | >      | Downloading print drivers |  |  |  |  |  |
| 𝒫 printers scanners                                       | >      | Scanning documents        |  |  |  |  |  |
| ℅ printers & scanners                                     | >      |                           |  |  |  |  |  |
| Folders                                                   |        |                           |  |  |  |  |  |
| Finters - in Documenten                                   | >      |                           |  |  |  |  |  |
| Printers - in OneDrive - UGent                            | >      |                           |  |  |  |  |  |
| printers ricoh                                            | >      |                           |  |  |  |  |  |
| ,∽ printers                                               |        |                           |  |  |  |  |  |

There you select the Ricoh printer and click on "Manage"

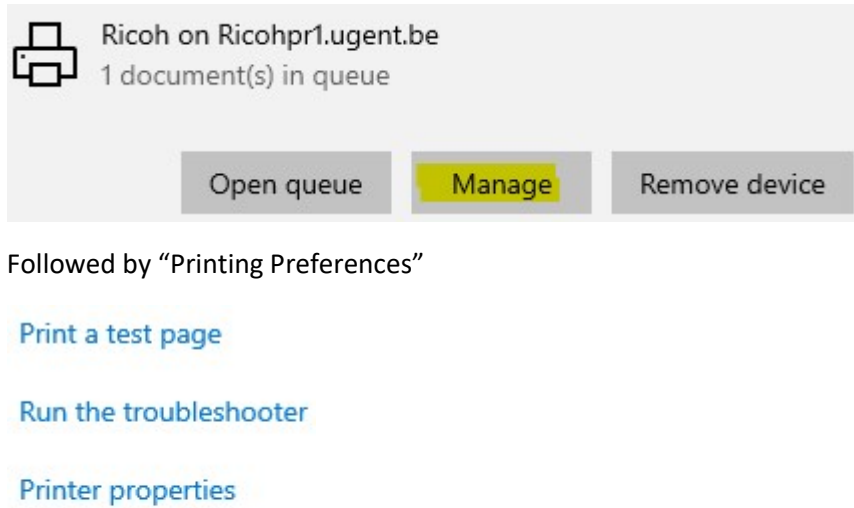

Printing preferences

#### Hardware properties

In the newly opened window click on "Modify" (make sure you are on the "Basic" tab)

| e Click Presets Basic Ir                                      | nput/Output Finishi | ng Layout/Edit     | Text/Watermark | Cover/Chapte   | r Image Quality   | Others                 |     |
|---------------------------------------------------------------|---------------------|--------------------|----------------|----------------|-------------------|------------------------|-----|
| Current Setting                                               | 2.1                 | -                  |                |                |                   |                        |     |
|                                                               |                     | ormal Print        |                |                | Modify            | User Code Setting      |     |
|                                                               | Do                  | ument Size:        |                |                | Copies:(1 to 999) |                        |     |
|                                                               | A4                  | (210 x 297 mm)     |                | ~              | 1                 |                        |     |
|                                                               | 4                   | Print On:          |                |                | Orientation       |                        |     |
|                                                               | Sa                  | me as Original Siz | e              | ~              |                   | Portrait               |     |
|                                                               |                     | Custo              | m Paper Size   | ]              |                   | Olanuscape             |     |
|                                                               | Inp                 | ut Tray:           |                |                | Paper Type:       |                        |     |
| ( <del></del>                                                 | Au                  | to Tray Select     |                | ~              | Plain & Recycled  |                        | ~   |
| Document Size:<br>A4 (210 x 297 mm)<br>Print On:              |                     | or Mode:           |                |                | 2 sided:          |                        |     |
| Same as Original Size<br>Reduce/Enlarge:<br>Fit to Paper Size |                     | Black and White    | •              | ~              | E Long I          | Edge Bind: Left/Top    | ~   |
|                                                               | Lay                 | out:               |                | 1              | Booklet:          |                        | _   |
|                                                               |                     | Off                |                | ~ (i           | Off               |                        | 2   |
|                                                               | Sta                 | ple:               |                |                |                   |                        |     |
| Register Current Sett                                         | tings               | Off                |                | ~              |                   |                        |     |
| Settings Summar                                               | ry                  |                    |                | Reset All Sett | ings              | Reset Settings in This | Гар |

# Enter your Ugent username here

| Change Job Type                                                                         | ?                                                                         | ×    |
|-----------------------------------------------------------------------------------------|---------------------------------------------------------------------------|------|
| Job Type:                                                                               |                                                                           |      |
| Normal Print                                                                            | ~                                                                         |      |
| Detailed Settings<br>Classification Code:<br>(Up to 32 alphanumeric characters [a-z,A-z | Z,0-9, <sup>*</sup> - <sup>*</sup> ,*_"])                                 |      |
| User ID:                                                                                | Enter User ID:<br>(Up to 8 alphanumerics [a-z,A-Z,0-9," ",",",",",",","]) |      |
| Create Own ID 🛛 🗸 🕨                                                                     |                                                                           |      |
|                                                                                         |                                                                           |      |
|                                                                                         |                                                                           |      |
|                                                                                         |                                                                           |      |
|                                                                                         |                                                                           |      |
|                                                                                         |                                                                           |      |
|                                                                                         |                                                                           |      |
|                                                                                         |                                                                           |      |
|                                                                                         |                                                                           |      |
|                                                                                         |                                                                           |      |
|                                                                                         |                                                                           | . L. |
| OK .                                                                                    | Cancel Restore Defaults H                                                 | leip |

Click on "ok" to close all windows and you are done.